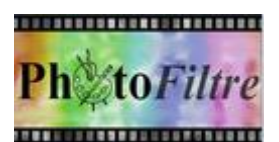

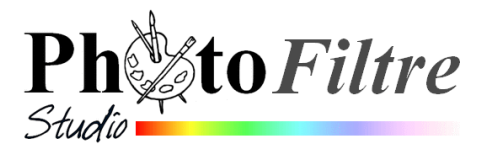

# Carte de vacances (difficulté : facile)

Le but de ce tutoriel est de produire cette image à partir de ces 2 images

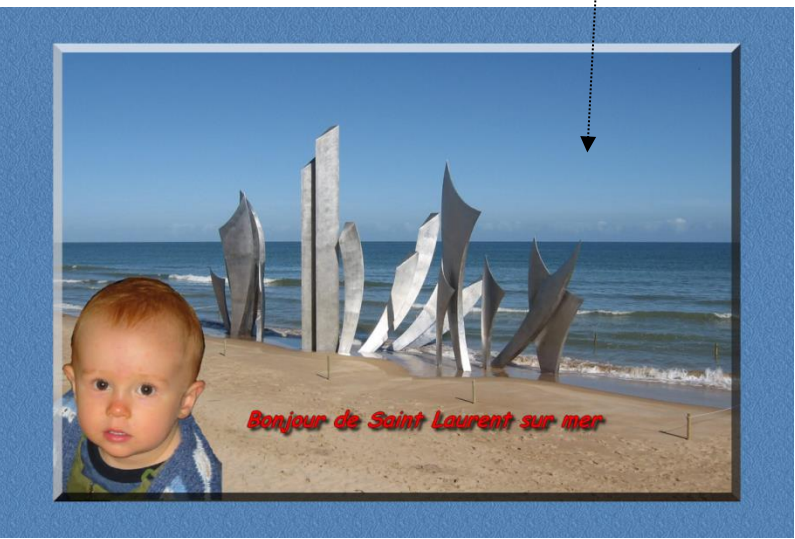

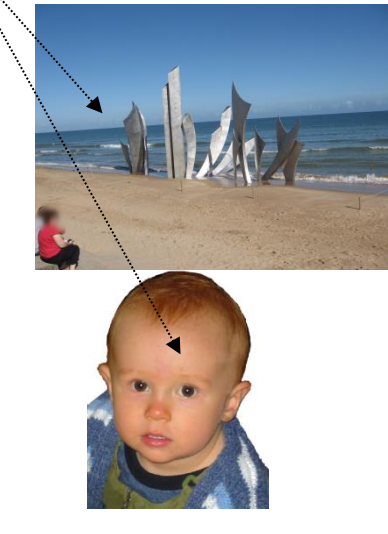

- 1. Télécharger les images diapo17.jpg et exo2\_ident.png à l'adresse http://www.bricabracinfo.fr/Banque/thumb.html, dans un dossier approprié (ATTENTION : ne pas télécharger la miniature, double-cliquer sur celle-ci avant l'enregistrement !
- Ouvrir l'image diapo17.jpg téléchargée en 1 par la commande : *Fichier, Ouvrir*.
   L'image diapo17.jpg est affichée dans *PhotoFiltre*.
   Remarque : dans la barre des calques, à gauche de l'image est affichée une miniature de l'image

A ce stade l'image diapo17.jpg ne contient pas de calque. Lorsque des calques vont être créés sur

l'image, leurs miniatures apparaitront dans la **barre des calques** audessus du calque *Fond*, voir en 10

avec l'appellation Fond.

- 3. Rappel : Toujours travailler sur une copie par la commande *Image*, *Note* : Dans ce tutoriel l'original est toujours disponible sur le site *Bric à Brac*, cette précaution peut être considérée comme superflue.
- 4. Noter les dimensions de l'image affichées dans la Barre d'état : 1600 x 1200. Celles-ci sont dans le rapport 4/3 soit 1,333. Pour le confirmer,

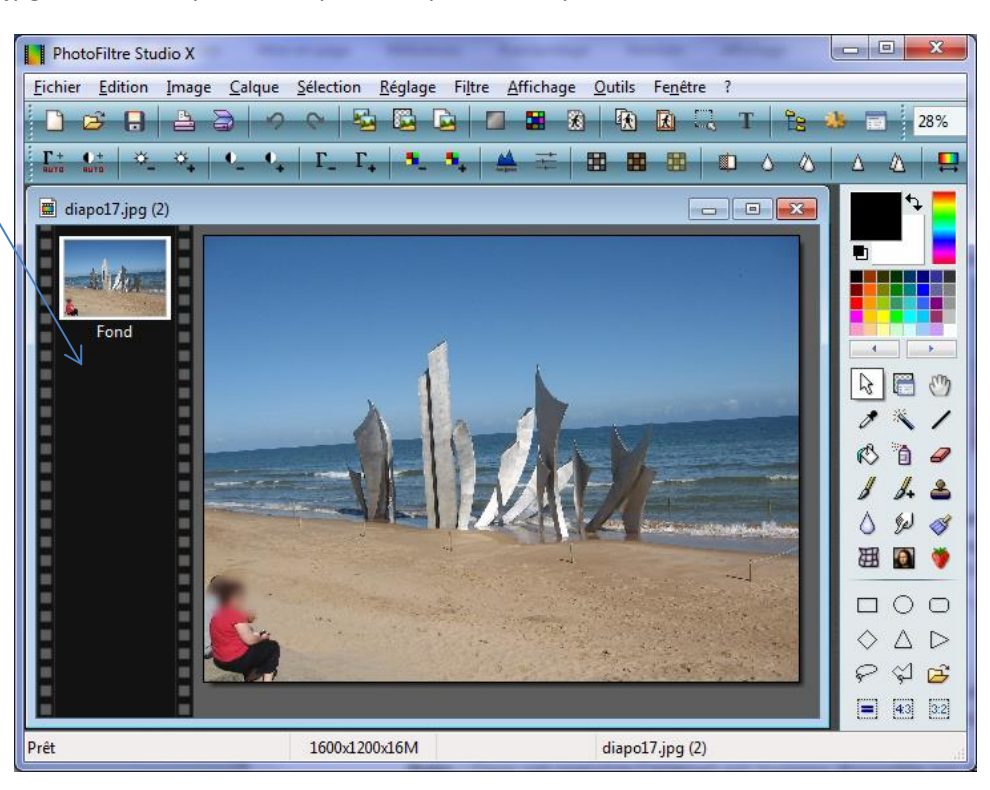

commande : *Sélection, Tout sélectionner*. Observer les indications affichées, à droite, dans la *Barre d'état* L/H=1,333

- 5. Corriger la ligne d'horizon.
  - 6.1. (possible seulement dans *PhotoFiltre Studio*). Activer la commande : *Image, Correction de ligne d'horizon*. Aligner la ligne d'horizon sur la grille. OK. Observer les nouvelles dimensions de l'image et le nouveau rapport (par exemple : 1526 x 1098 et le nouveau rapport : **1,390**)
  - 6.2. Avec PhotoFiltre 7 gratuit :
    - Afficher la grille de repérage par la commande ; Affichage, Grille de repérage
    - Configurer si nécessaire la grille en cm par la commande : Outils, Préférences, Palette d'outils ou Grille
    - Activer la commande : *Image, Transformation,* Incliner **Inclinaison : -6%.** Ok.
- 6. **Recadrer** l'image obtenue dans le rapport 3/2 (pour obtenir un bon résultat si impression sur borne publique au format 10x15 cm).
- Commande : *Sélection, Tout sélectionner*

#### Méthode la plus rapide :

- Cliquer sur l'icône 22 de la Palette d'Outils
- Déplacer la sélection affichée à l'aide de la souris ou mieux avec la touche de direction basse pour définir la partie à supprimer
- Commande : Image, Recadrer
- Vérifier les dimensions de l'image et le rapport L/H : 1,5 (soit rapport : 3/2)
- Supprimer la sélection par appui sur la touche Echap
- 7. Supprimer ce qui reste des personnages affichés à l'origine
  - Sélection de l'outil Tamponde Clonage pour dupliquer un espace de la plage à la place du personnage
  - Sélection du point de départ de la partie à transférer avec appui sur la touche CTRL. Régler le zoom à 200 % et rayon 10.
  - Choisir la taille du Rayon et glisser le pointeur de la souris sur le personnage à effacer

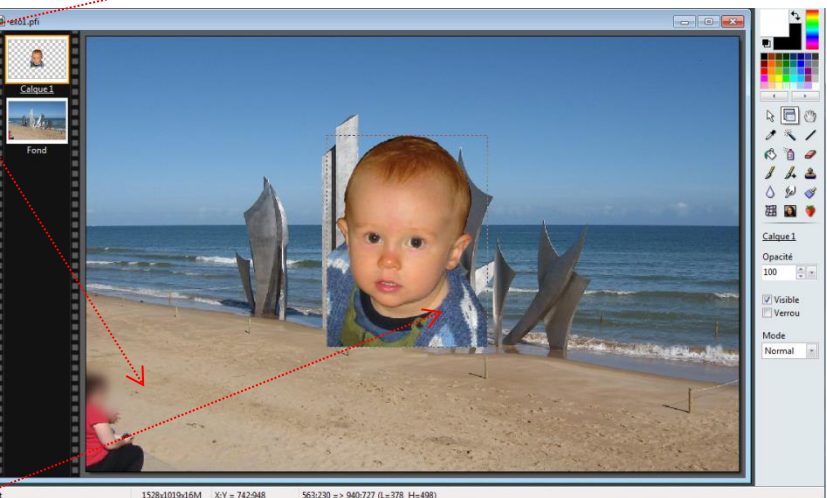

la 🕼

9e

囲 🜔

Rappel du fonctionnement de l'outil : *Outil Tampon de clonage* à cette adresse : http://www.bricabracinfo.fr/Telechargt/pf7\_f7\_tampon\_clonage.pdf

- 8. Ouvrir l'image exo2\_ident.png téléchargée en 1 par la commande : Fichier, Ouvrir. l'image exo2\_ident.png est affichée dans PhotoFiltre.
- 9. **Copier** l'image **exo2\_ident.png.** Commande : *Edition, Copier*.
- 10. Coller l'image exo2\_ident.png sur l'image diapo17.jpg
  Activer l'image diapo17.jpg par le menu Fenêtre. Commande : Edition, Coller.
  L'image collée est collée au centre de l'image. La miniature de ce calque est affichée dans la Barre de calques en tant que Calque 1
- 11. **Déplacer le calque** dans le coin gauche du bas de l'image. Placer le pointeur de la souris dans le calque. Le pointeur se transforme en tête de flèche. Effectuer un *Cliquer/Glisser*

ATTENTION : Pour ce faire, *l'Outil Gestionnaire de calques* (de la Palette d'outils) doit être sélectionné. RAPPEL : on peut utiliser les touches de direction qui effectuent le déplacement **pixel par pixel**. En appuyant en même temps sur *Ctrl*, le déplacement se fait de **5 pixels en 5 pixels).** 

12. Améliorer le collage. La tête du personnage est entourée d'une fine ligne de pointillés inesthétiques.

Vérifier que le *Calque 1* est bien sélectionné (encadrement **orange** autour du calque) Commande : *Sélection, Sélectionner le calque* 

#### 1<sup>ère</sup> méthode :

Commande : Sélection, Contracter. Fixer le curseur à 1 pixel. OK

Commande : *Calque, Recadrer* le calque Si le recadrage n'est pas suffisant, annuler cette opération et contracter à 2 pixels.

#### 2<sup>ème</sup> méthode:

Commande : Filtre, Esthétique, Contour progressif (2 ou 3 pixels, Couleur des cheveux de l'enfant)

Si nécessaire, appuyer sur la touche Echap (ou Esc) pour supprimer la sélection.

#### 3<sup>ème</sup> méthode (méthode réalisable seulement avec *PhotoFiltre Studio*) :

Commande : *Calque, Effet de bord, Contour progressif (1 ou 2 pixels)* Si nécessaire, appuyer sur la touche *Echap* (ou *Esc*) pour supprimer la sélection

**13. Conseil** : Effectuer un enregistrement de ce résultat provisoire dans le format « propriétaire » de *PhotoFiltre Studio* (et *PhotoFiltre 7*) c'est-à-dire le format **pfi**.

**Note** : ce format conserve les différents calques, mais le fichier enregistré en **.pfi** ne peut être ouvert et lu que par *PhotoFiltre Studio et PhotoFiltre7*.

#### 14. Modifier les dimensions du calque :

Le *Calque 1* occupant trop d'espace, il est judicieux de diminuer sa taille. Pour modifier les dimensions du calque :

- Clic **droit** sur la vignette du calque et sélectionner la commande : *Redimensionner le calque*. Des plots carrés s'affichent dans les angles du calque.
- Modifier la taille du calque, à l'aide de la souris par un cliquer/glisser sur l'un des plots affichés.
- IMPORTANT : Valider le redimensionnement par un appui sur la touche *Entrée* (ou clic droit et sélection de *Valider*)

#### 15. Ajouter du texte.

• Cliquer sur l'icône

- de la barre d'outils.
- Entrer le texte. Dans notre exemple le texte choisi est « COUCOU de SAINT LAURENT sur mer »
- La *police* choisie est *Comic Sans MS*. La *Taille* de la police est **36**.
- La couleur est *Rouge*. Gras et Italique sont cochés. L'alignement est *Centré*.
- Cliquer sur l'onglet *Effets* pour ouvrir une autre boite de dialogue.
- Cocher : Ombre portée Delta X : 7, Delta Y : 7. Couleur : Noir. Opacité : 80. Style : Lissé.
   Contour : coché. Couleur : Noir. OK.

#### 16. Déplacer le calque Texte.

Par défaut, le texte est inséré au centre du calque. Utiliser la souris par un **cliquer-déplacer** pour positionner le calque à un endroit précis.

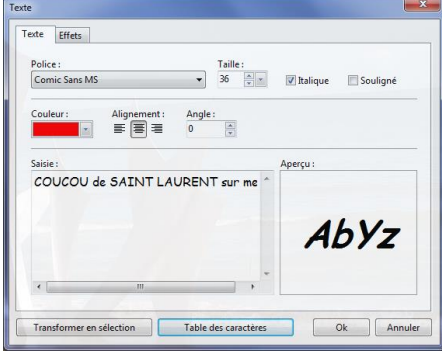

| Style: Rayon:   |
|-----------------|
| Style : Rayon : |
|                 |
| Lissé 🔻 1 👘     |
| Biseau externe  |
| Mode négatif    |
|                 |
|                 |
|                 |

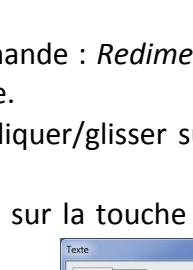

Rappel : l'outil *Gestionnaire de calques* doit être sélectionné dans la *Palette d'outils*.

#### 17. Facultatif : Modifier les paramètres d'un calque Texte

Exemple : Remplacer COUCOU par Bonjour.

Double-cliquer sur le texte dans l'image (ou double-cliquer sur la vignette du calque) ; la boite de dialogue *Texte* s'affiche à l'écran, ce qui permet de modifier les paramètres.

# 18. Conseil : Enregistrer à nouveau votre travail, sous un autre nom, au format pfi

Rappel : l'enregistrement sous un autre nom permet de conserver la ou les premières versions enregistrées de l'image.

# Pour un résultat plus abouti et imprimable

## 19. Copier avec fusion l'image obtenue en 16 par la commande : Edition, Copier avec fusion

## 20. Créer une nouvelle image.

- Commande : *Fichier, Nouveau*
- Pour conserver le rapport 3/2 de la carte, dans l'encadré Taille prédéfinie, choisir Photo.
- Choir une couleur pour cette nouvelle image (le bleu roi a été choisi dans ce tuto)

# 21. Coller l'image obtenue en 16 sur la nouvelle image créée en 20

Cette image s'affiche sous forme de calque.

# 22. Suggestion 1 : Ombrer le calque.

- Le calque créé étant sélectionné (bordure orange autour de sa vignette) activer la commande : *Calque, Options*.
- Cocher : Ombre portée. Garder les réglages par défaut, (ou les modifier si nécessaire). OK

Une autre possibilité : double-cliquer sur le calque. La boite de dialogue. *Options* s'affiche à l'écran

## 23. Vérifier le centrage du calque

## Commande : Calque, Centrer le calque, Dans l'image

## 24. Suggestion 2 : Encadrer le calque (après avoir annulé l'ombrage effectué en 22) .

- Le calque étant sélectionné (bordure orange autour de sa vignette) activer la commande : *Filtre, Encadrement*.
- L'option proposée dans ce tuto est Bouton 3D, Opacité : 80 %. Epaisseur 20, Relief simple. QK

## 25. Améliorer l'apparence du Fond de l'image.

- Sélectionner le Fond (bordure orange autour de sa vignette)
- Sélectionner une couleur dans la Palette de couleurs. Activer l'outil-Remplissage de la Palette d'outils. Cliquer sur le calque Fond sélectionné.
- Activer la commande : *Filtre, Texture, Autre*. Choisir un Motif.

## 26. Enregistrer cette nouvelle image au format .pfi .

Le format .pfi est le format propre à *PhotoFiltre Studio*. Il permet *de* conserver les calques.

#### 27. Fusionner les calques

Commande : Calque, Fusionner les calques

28. Enregistrer cette nouvelle image au format jpg

#### Information :

Si la fusion des calques n'a pas été demandée, un message vous en informera et effectuera celleci automatiquement si vous souhaitez poursuivre l'enregistrement en cliquant sur Oui.

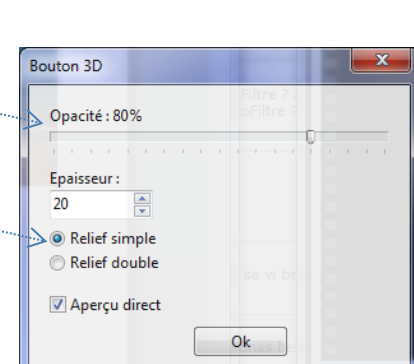

| Conf | impation                             |
|------|--------------------------------------|
| Com  |                                      |
| ?    | Voulez-vous tout de même continuer ? |
| A    |                                      |
|      | Qui Non                              |

|              | 83855558 828 |          |
|--------------|--------------|----------|
| 🗸 🔽 Ombre p  | ortée        |          |
| Delta X :    | Delta Y :    | Couleur: |
| 7            | 7            | *        |
| Opacité : 80 | %            |          |
| L. C. C. K   | 101 101 X 10 | 0        |
| Style        |              |          |
| O Plat       |              |          |
| Ontou        | r progressif |          |
| O Diffusio   | n            |          |
|              |              |          |
|              | 1            |          |
|              | 0            | Annul    |